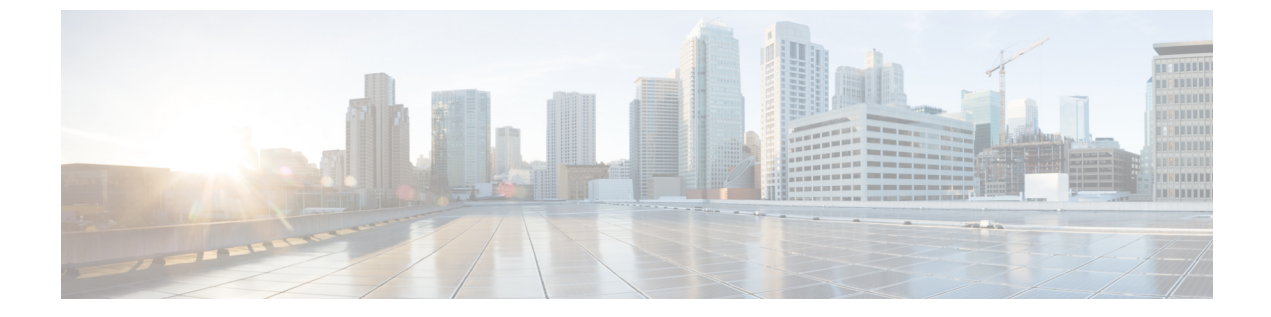

# RedSky を使用した緊急コールの処理

- RedSky を使用した緊急コールの処理の概要(1ページ)
- 緊急コールの処理の設定タスクフロー (2ページ)

# RedSky を使用した緊急コールの処理の概要

Unified Communications Manager に統合された RedSky ソリューションにより、クライアントは、キャンパス内やリモート環境に関係なくすべての従業員に対して、9-1-1 緊急コールカバレッジのアクティブな場所を設定し、緊急応答者にコールを送信できます。

エンドポイントには、RedSky サーバーから受信したロケーション URI が、HTTP 対応ロケー ション配信(HELD) リクエストへの応答として保存されます。緊急番号 9-1-1 が Webex から ダイヤルされると、Unified Communications Manager は、INVITE メッセージ内で以前に保存さ れているロケーション URI を地理位置情報ヘッダーとして取得し、着信側デバイスの場所に対 応する地理位置情報ヘッダーとしてロケーション URI を含む発信 INVITE を使用して RedSky サーバーにコールをルーティングします。RedSky サーバーは、適切な ELIN で置き換え、緊急 送信用の公安応答局(PSAP)にコールを送信します。E911 Anywhere は、SMS テキスト、メー ル、およびセキュリティデスク画面アラートを含むコール通知を同時に送信します。

Cisco Emergency Responder は、デバイスが企業全体を通じて移動する際に、すべてのデバイス のディスパッチ可能な場所を自動的に検出して追跡し、E911規制に準拠できるようにします。 Emergency Responder は、スイッチポートまたはアクセスポイントまたは IP サブネットまたは 手動設定によって Cisco IP 電話を追跡します。Emergency Responder では電話機のステータス (構内、構外、位置未確認)を保持し、ALI(自動ロケーション情報)または ELIN 情報を RedSky に渡します。電話機のユーザーは Unified CM を使用して、緊急コールを RedSky およ び指定した緊急プロバイダーにルートします。

構外の電話機の場合、ユーザーの電話機の現在の場所が以前に定義されていない場合、ユー ザーは Emergency Responder の構外ユーザーの Web ページに移動して新しい場所を作成しま す。新しい場所が定義され、アドレスが確認された後、構外の電話機から発信した緊急コール は RedSky を介して完了します。

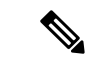

(注) 従業員が組織サイトの構内で作業している場合は、そのユーザーの場所を発信元システム管理 者によって定義することをお勧めします。

# 緊急コールの処理の設定タスクフロー

管理者は、次のタスクを使用して、9-1-1緊急コールの動的な位置を設定し、緊急応答者にコー ルを転送できます。

手順

|               | コマンドまたはアクション                      | 目的                                                             |
|---------------|-----------------------------------|----------------------------------------------------------------|
| ステップ1         | RedSky サーバーの設定                    | RedSky サーバーにコールをルーティングする SIP ト<br>ランクを作成します。                   |
| ステップ <b>2</b> | サービス プロファイルの設定                    | 緊急コールのエンドユーザーのサービスプロファイ<br>ルの詳細を追加します。                         |
| ステップ3         | サービス プロファイルを割り当てる                 | 作成したサービスプロファイルを Webex クライアン<br>トエンドユーザーに割り当てます。                |
| ステップ4         | コールのルーティングのための SIP ルートパターン<br>の設定 | ドメイン名を使用してSIPルートパターンを作成し、<br>前に作成した SIP トランクと同じルートを関連付け<br>ます。 |

#### RedSky サーバーの設定

RedSky サーバーにコールをルーティングする SIP トランクを作成するには、次の手順を使用 します。

ステップ1 Cisco Unified CM Administration から、[デバイス (Device)]>[トランク (Trunk)]を選択します。

ステップ2 [新規追加] をクリックします。

- ステップ3 [トランクタイプ (Trunk Type)]ドロップダウン リストから [SIPトランク (SIP Trunk)]を選択します。
- ステップ4 [プロトコルタイプ (Protocol Type)] ドロップダウンリストから、導入環境に適した SIP トランクのタイ プを選択し、[次へ (Next)]をクリックします。
- ステップ5 [SIP 情報 (SIP Information)] セクションで、[宛先アドレス (Destination Address)] テキストボックス に、SIP トランクに接続するサーバーまたはエンドポイントの RedSky サーバーの IPv4 アドレス、完全修 飾ドメイン名、または DNS SRV レコードを入力します。

- ステップ6 [SIP トランク セキュリティプロファイル (SIP Trunk Security Profile)] ドロップダウン リスト ボックス から、このトランクに SIP トランク セキュリティプロファイルを割り当てます。このオプションを選択し ない場合は、SIP トランクセキュアプロファイルの非セキュアプロファイルが割り当てられます。
- ステップ7 [SIP プロファイル (SIP Profile)] ドロップダウンリストから、Ping オプションを有効にした RedSky SIP プロファイルを割り当てます。
- ステップ8 [保存 (Save)] をクリックします。

#### サービス プロファイルの設定

緊急コール用にエンドユーザーのサービスプロファイルの詳細を追加するには、次の手順を使 用します。

#### 始める前に

- 宛先を RedSky サーバーとして使用して SIP トランクを作成し、Ping オプションを有効に した SIP プロファイルを作成する必要があります。SIP ルートパターンは、必要なドメイ ン名 (RedSky) を使用して作成する必要があります。また、以前に作成したトランクに関 連付けられている必要があります。
- ・サービスプロファイルは、所有者のユーザ ID が指定されている場合にのみ、特定のデバイスに適用されます。
- ステップ1 Cisco Unified CM Administration から、[ユーザー管理(User Management)]>[ユーザー設定(User Settings)]>[サービスプロファイル(Service Profile)]を選択します。
- ステップ2 [新規追加(Add New)]をクリックします。
- ステップ3 選択したサービスプロファイルの設定の[名前(Name)]と[説明(Description)]を入力します。
  - (注) このプロファイルに含める各UCサービスに、そのサービス用の[プライマリ(Primary)]、[セカンダリ(Secondary)]、および[ターシャリ(Tertiary)]の接続を割り当てます。[サービスプロファイルの設定(Service Profile Configuration)]ウィンドウのフィールドは、設定するUCサービスによって異なります。
- ステップ4 [緊急コールプロファイル(Emergency Calling Profile)] セクションで、次の手順を実行します。
  - a) [緊急コールの有効化(Enable Emergency Calling)]をオンにして、エンドポイントとソフトクライアン トの設定パラメータを有効にして場所を更新し、緊急コールを緊急コールサービスプロバイダに送信 します。
  - b) アカウントが作成され、[組織 ID (Organization ID)]および [秘密 (Secret)]フィールドでサービス が有効になっている場合は、緊急コールサービスプロバイダから提供された企業 ID とパスフレーズを 入力します。たとえば、RedSky によって提供される 32 文字の英数字文字列です。
  - c) 緊急コールサービスプロバイダ認証サービスで必要なパスフレーズを[秘密(Secret)]フィールドに入 力しますたとえば、RedSky によって提供される 16 文字の英数字文字列です。

- d) デバイスがリクエストに使用する URL を入力し、[場所の URL (Location URL)] フィールドに場所 を設定します。
- e) [**緊急サービス番号** (Emergency Service Numbers)] を入力します。デフォルトでは、911、933 が各番 号をコンマで区切って入力されます。
  - (注) Webex クライアントが、緊急番号で設定された緊急パターンをダイヤルすると、地理位置情報ヘッダーとともに SIP トランクに設定されている RedSky サーバーにルーティングされます。
- **ステップ5**[サービスプロファイルの設定(Service Profile Configuration)]ウィンドウで、残りのフィールドを入力し ます。フィールドの詳細については、オンライン ヘルプを参照してください。

**ステップ6** [保存 (Save)] をクリックします。

### サービス プロファイルを割り当てる

作成したサービスプロファイルを Webex クライアントのエンドユーザーに割り当てるには、 次の手順を使用します。Webex が Unified CM に登録されていない場合、エンドユーザーはア クティブにならず、緊急コールを RedSky にルーティングしません。

サービスプロファイルをエンドユーザーに適用し、サービスプロファイルにあるUCサービス の構成時の設定をそのエンドユーザに割り当てることができます。組織内の異なるユーザーグ ループごとに異なるサービスプロファイルを設定でき、その結果、各グループのユーザーが、 仕事に合わせて設定された適切なサービスを利用できます。

- ステップ1 Cisco Unified CM Administration から、[ユーザの管理(User Management)]>[エンドユーザ(End User)] を選択します。
- ステップ2 [ユーザーの検索と一覧表示(Find and List Users)] ウィンドウで、次のタスクのいずれかを実行します。
  - a) 新しいユーザを設定するには、[新規追加(Add New)]をクリックします。
  - b) [ユーザーを次の条件で検索(Find Users Where)]フィールドでフィルタを指定した後、[検索(Find)] をクリックしてユーザーのリストを取得します。
    - (注) デバイスとユーザーの関連付けの詳細については、Cisco Emergency Responder Administration Guideの「デバイスをエンドユーザーに関連付ける」のセクションを参照してください。
- ステップ3 [サービス設定 (Service Settings)] セクションで、[UC サービスプロファイル (UC Service Profile)]ドロッ プダウンリストから、RedSky サービスプロファイルを選択します。
- **ステップ4** [エンドユーザの設定(EndUserConfiguration)]ウィンドウでその他のフィールドに入力します。フィール ドの詳細については、オンライン ヘルプを参照してください。
- ステップ5 [保存 (Save)] をクリックします。

#### コールのルーティングのための SIP ルートパターンの設定

ドメイン名を使用して SIP ルートパターンを作成し、前に作成した SIP トランクと同じルート パターンを関連付ける場合は、次の手順を実行します。

緊急プロバイダーにルーティングする必要があるすべての緊急コールは、コールをRedSkyサー バーに到達可能なルートグループ、ルートリスト、SIP トランクまたは PRI ゲートウェイに転 送するルートパターンと一致する必要があります。

RedSkyサーバーに接続するには、SIPトランクを使用することをお勧めします。これは、専用 インスタンスのデフォルトの方法です。オンプレミスで Unified Communications Manager を導 入している顧客には、RedSky サーバーに到達するために使用するルートパターンを作成する 前に、SIPトランク、ルートグループ、およびルートリストを設定する必要があります。

SIPトランクを使用する場合、管理者は事前に定義されたLUAスクリプトを使用して、顧客の 識別を適切に行う必要があります。Unified CM展開の場合、スクリプトをアップロードして SIPトランクに適用する必要があります。LUAスクリプトでは、RedskyOrgIDである1つのパ ラメータのみを使用できます。

- ステップ1 Cisco Unified CM Administration から、[コールルーティング(Call Routing)]>[SIP ルートパターン(SIP Route Pattern)]を選択します。
- ステップ2 RedSky ルートパターンを追加するには、[新規追加(Add New)]をクリックします。
- ステップ3 [パターンの使用法(Pattern Usage)]ドロップダウンから[ドメインルーティング(Domain Routing)]を選 択します。
- ステップ4 IPv4とIPv6のどちらを展開するかに応じて、IPv4アドレスまたはIPv6アドレスのテキストボックスにルー ト文字列を入力します。
- **ステップ5** [SIP Trunk/Route List (SIP トランク/ルートリスト)] ドロップダウンリストで RedSky SIP トランクを選 択します。
- **ステップ6** (任意) [編集 (Edit)] リンクをクリックして、[トランクの設定 (Trunk Configuration)]の詳細を表示/変 更します。
- **ステップ7** [SIPルートパターンの設定(SIP Route Pattern Configuration)] ウィンドウで、残りのフィールドを入力しま す。フィールドの詳細については、オンライン ヘルプを参照してください。
- ステップ8 [保存 (Save)]をクリックします。

コールのルーティングのための SIP ルートパターンの設定